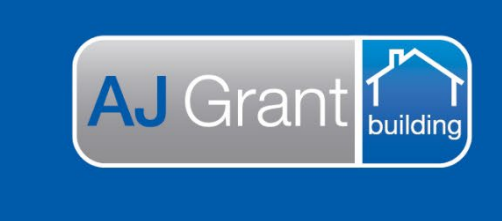

## Update 24.11.22

## Prime Support Centre

## Log-In to Prime

Welcome to Prime Ecoystem and to gain access to your account, you will need to complete a quick password reset by completing the following steps: -

**Support Centre** 

**Prime Ecosystem** 

- 1. Navigate in your browser to https://www.primeeco.tech/
- 2. Select the 'Forgotten password?' link

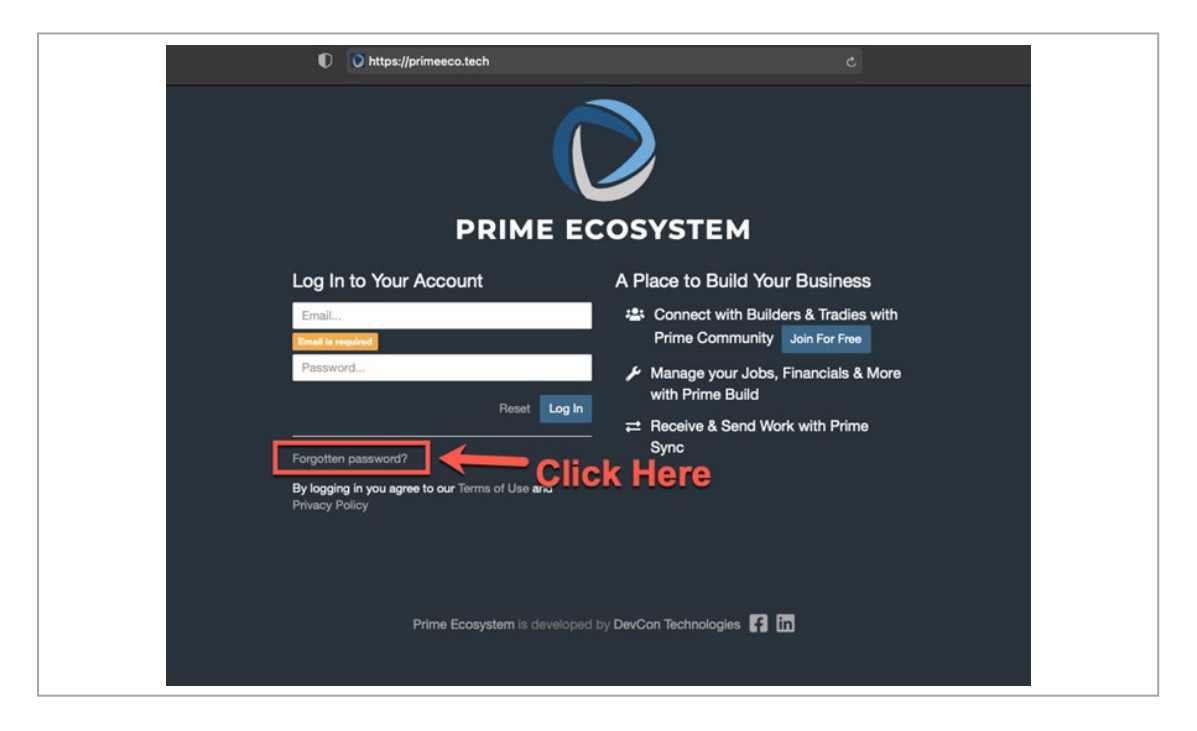

- 3. Enter your email
- 4. Select 'Send Reset Email'

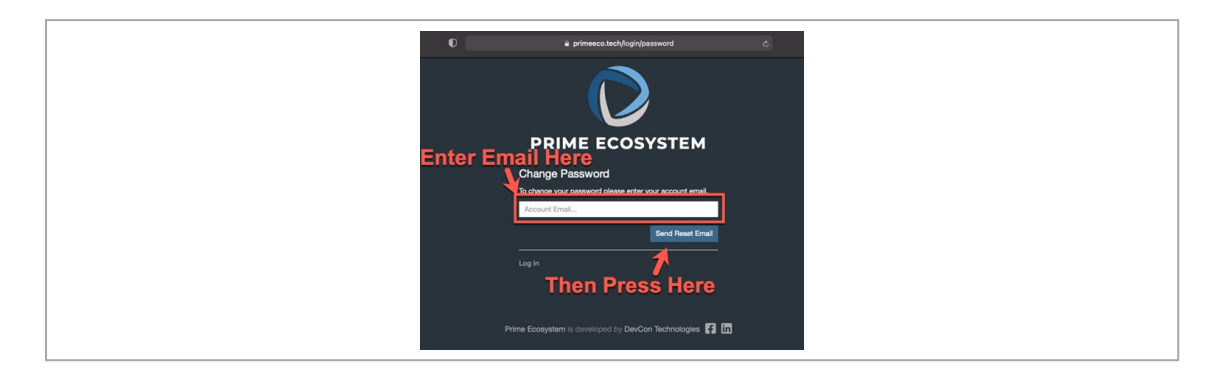

- 5. You will receive an email to 'Reset Your Password' (be sure to check your Junk, Spam filters or Quarantine if you have not received the email)
- 6. Select 'Change Password'

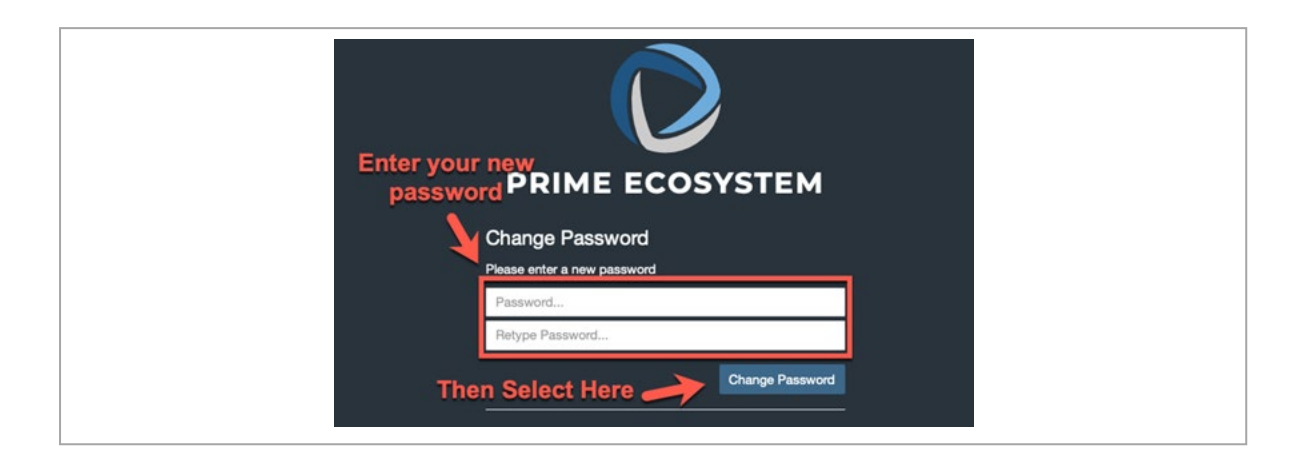

8. You can now select 'Log In' or navigate to <u>https://www.primeeco.tech/</u> to log in with your email and new password.